Updated 11/26/2024

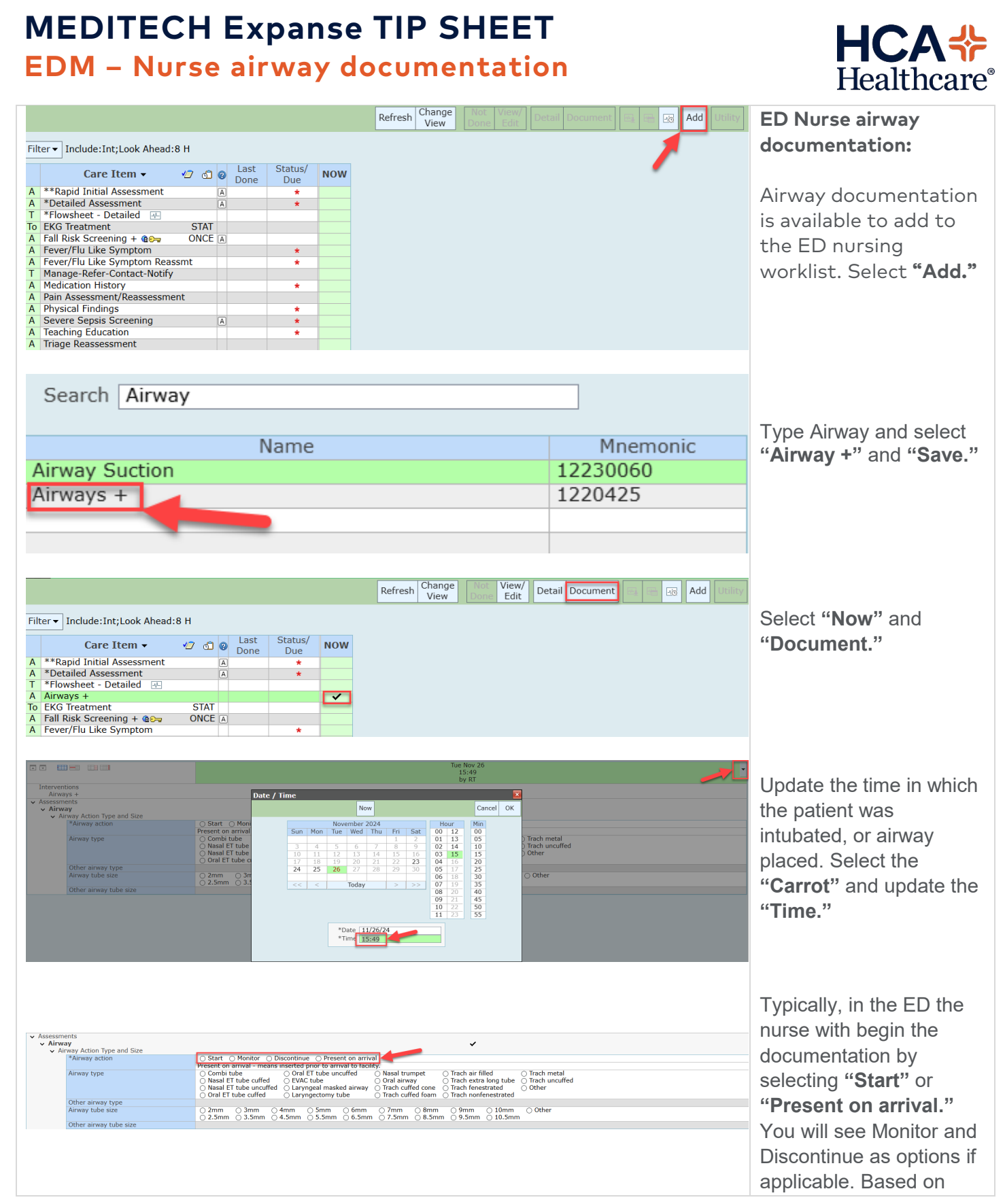

|                                                                                                    |                                          |         |                        |            |              |                     |                            | selection, various screen<br>will open to document.<br>*Note: This intervention<br>is shared with inpatient<br>nurses and allows for a<br>continual tracking of<br>airways throughout the<br>patient stay. |
|----------------------------------------------------------------------------------------------------|------------------------------------------|---------|------------------------|------------|--------------|---------------------|----------------------------|----------------------------------------------------------------------------------------------------|
| Orders SUBMIT C O   CURRENT • FNTER Test,Airway Test,Airway                                                                                                    |                                          |         |                        |            |              |                     |                            | ED Intubation Set Up                                                                                                    |
| Withou providers order ED latitation Satur                                                                                                    | When provider and r ED latituation Satur |         |                        | Edit M     | lultiple     | order:              |                            |                                                                                                    |
| onbers er carecony vinein providers order ED introdución detap,<br>v Care vinein providers order ED introdución detap,<br>v Airways - Nursing Assessment will reflex. |                                          | DATE    | s                      | TATUS      | ••           | Fever/Flu Like Sy   | mptoms<br>Resus Status Not | When providers order                                                                                                    |
| Airways - Nutrae Assessment, Routine Emergency<br>ED Intubation Set Up STAT Emergency                                                                                 | DI, Přovíder<br>DI, Províder             | 11/22/2 | 4 15:57 Α<br>4 15:57 Δ | ctive      | 0<br>0       | Acc#<br>F0000000165 | 1 No Hx Avail              | ED Intubation Set Up a<br>separate order will<br>reflex, <b>Airway – Nurse</b><br><b>Assessment</b> .                                                                                                    |
|                                                                                                    |                                          |         |                        |            |              |                     |                            | While the reflex order<br>is not visible during the<br>ordering process, both<br>orders will be visible on<br>the current order<br>screen.                                                                 |
| Care Item                                                                                                    | √7 രി                                    | Ø       | Last                   | Status/    | ( <b>_</b> T | oday                | NOW                        |                                                                                                    |
| A Fall Risk Screening + @                                                                                                    | ONCE                                     | A       | Done                   | Due<br>-15 | 5m           | 5:19<br>©           |                            | Nursing will now see                                                                                                    |
| A **Rapid Initial Assessment                                                                                                    |                                          | A       |                        | *          |              |                     |                            | Airways + as an                                                                                                    |
| T *Flowsheet - Detailed                                                                                                    |                                          | A       |                        | *          |              |                     |                            | assassment from an                                                                                                    |
| Ao Airways +                                                                                                    |                                          | 3d      |                        |            |              |                     | assessment nom an          |                                                                                                    |
| A Fever/Flu Like Symptom<br>A Fever/Flu Like Symptom Reassmt                                                                                                    |                                          |         |                        | *          |              |                     | -                          |                                                                                                    |
| T Manage-Refer-Contact-Notify                                                                                                    |                                          |         |                        |            |              |                     |                            | worklist to document                                                                                                    |
| A Pain Assessment/Reassessment                                                                                                    |                                          |         |                        | *          |              |                     |                            | the airway.                                                                                                    |
| A Physical Findings                                                                                                    |                                          |         |                        | *          |              |                     |                            |                                                                                                    |
| A Severe Sepsis Screening<br>A Teaching Education                                                                                                    |                                          | A       |                        | *          | *            |                     |                            |                                                                                                    |
| A Triage Reassessment                                                                                                    |                                          |         |                        |            |              |                     |                            |                                                                                                    |
| Care Item 🖉 🕤                                                                                                    |                                          |         | Stat                   | us/<br>Je  | Toda<br>15:4 | ay<br>40            | NOW                        | Respiratory Therapists<br>will now see <b>ED</b><br><b>Intubation</b> within their                                                                                                    |
| TO ED Intubation STAT                                                                                                    |                                          |         |                        | -1m        | G            | )                   |                            | worklist to document<br>and capture intubation<br>charges as applicable.                                                                                                    |

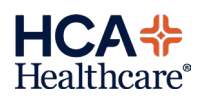